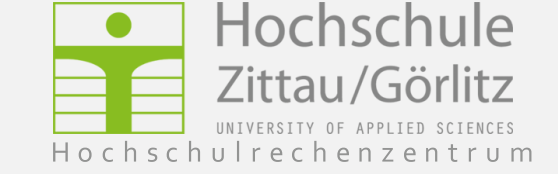

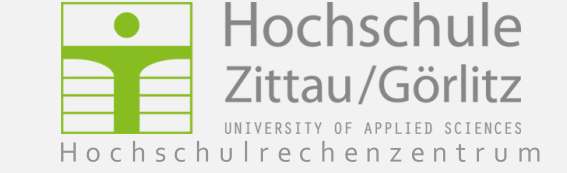

### Mobile App laden

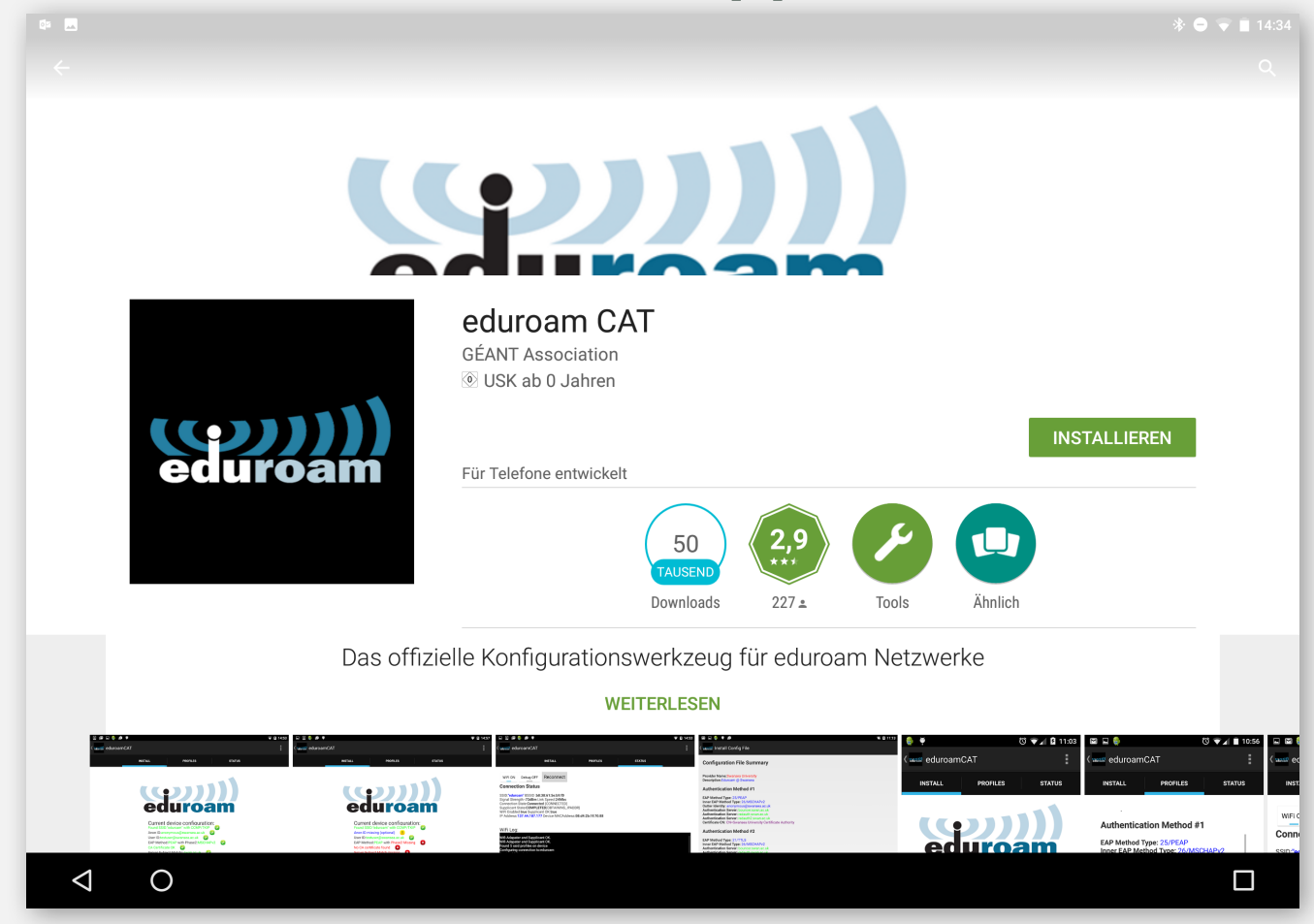

Falls Ihr Gerät bereits mit Internet verbunden ist, laden Sie die kostenlose eduroam-App aus dem Google Play Store herunter. **WICHTIG:** nach der Installation öffnen Sie die Applikation **nicht**.

## Konfigurationsassistent laden

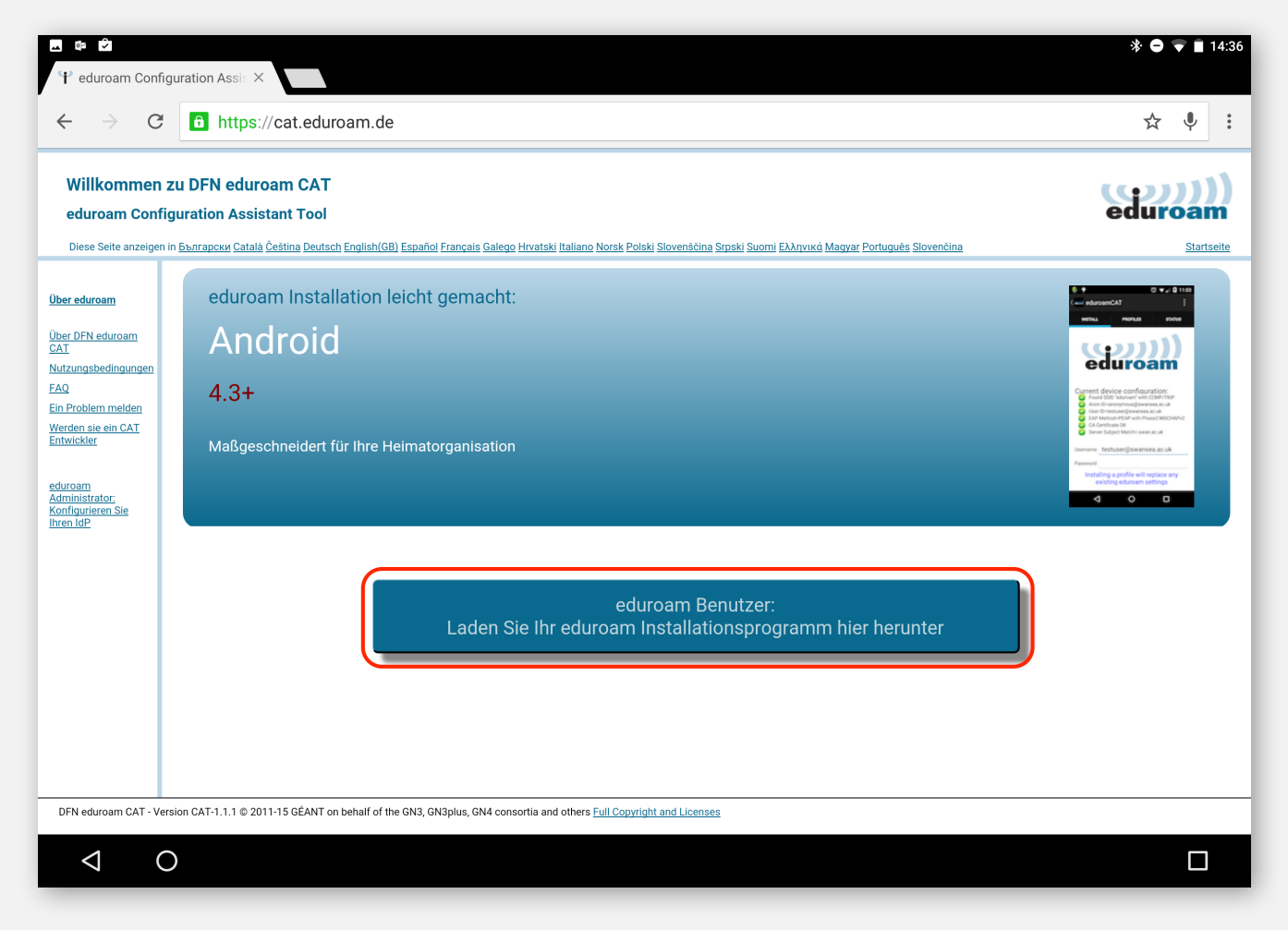

Besuchen Sie https://cat.eduroam.de und laden Sie das Installationsprogramm herunter.

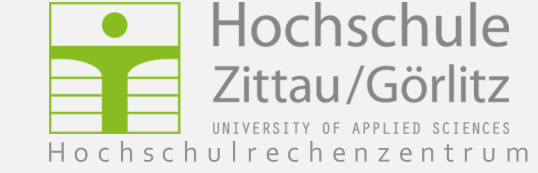

#### Konfigurationsassistent laden

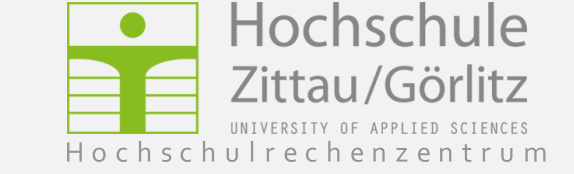

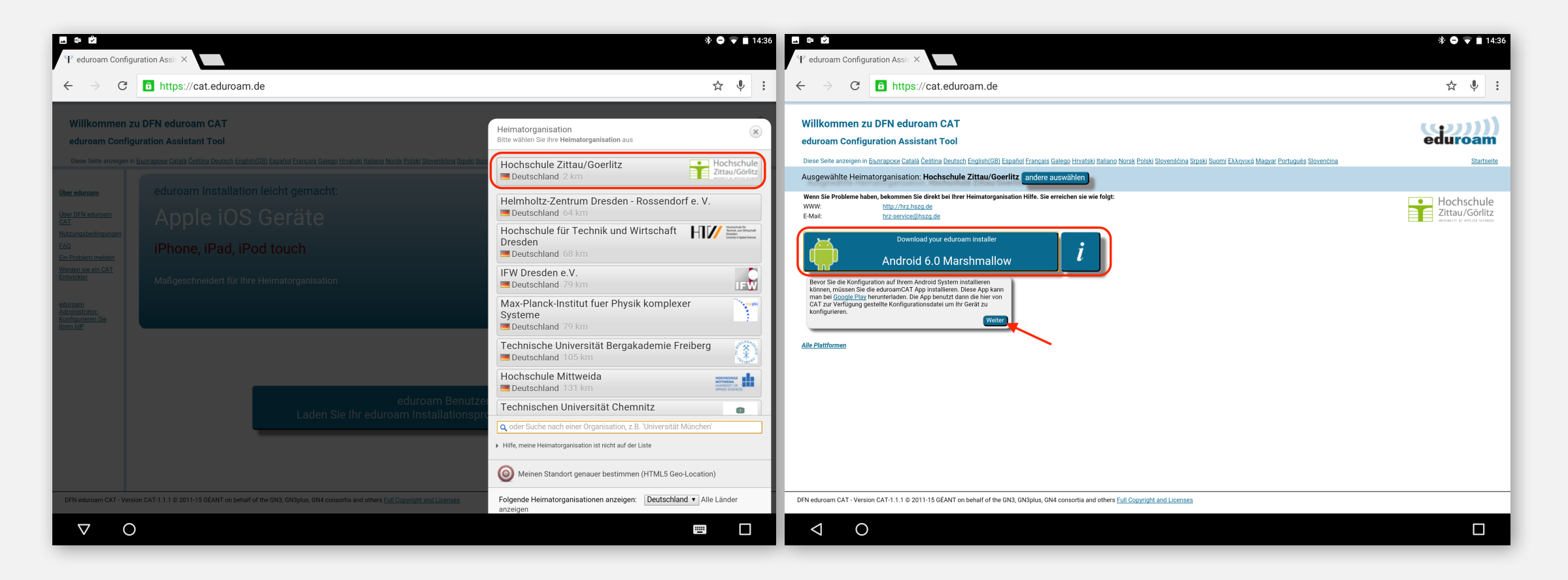

Wählen Sie Ihre Heimatorganisation und die entsprechende Version.

# Installation

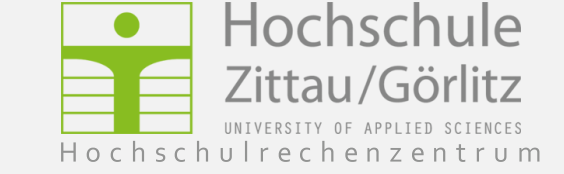

| 🔹 🖬             | gurationsdatei installieren                                                                                                    | <b>*                                    </b> |
|-----------------|----------------------------------------------------------------------------------------------------|----------------------------------------------|
|                 | Zusammenfassung der Konfigurationsdatei                                                                                                    |                                              |
|                 | Name des Identitätsproviders:Hochschule Zittau/Goerlitz<br>Beschreibung:                                                                                                    |                                              |
|                 | Anmeldemethode #1                                                                                                    |                                              |
|                 | EAP Methode: 21/TTLS<br>Innere EAP Methode: 1/PAP<br>Anmeldeserver: anonymous@hszg.de<br>Anmeldeserver: radius.hszg.de<br>CN des Zertifikats: CN=Deutsche Telekom Root CA 2       |                                              |
|                 | Anmeldemethode #2                                                                                                    |                                              |
|                 | EAP Methode: 25/PEAP<br>Innere EAP Methode: 26/MSCHAPv2<br>Anmeldeserver: anonymous@hszg.de<br>Anmeldeserver: radius.hszg.de<br>CN des Zertifikats: CN=Deutsche Telekom Root CA 2 |                                              |
|                 | Anmeldemethode #3                                                                                                    |                                              |
|                 | EAP Methode: 21/TTLS<br>Innere EAP Methode: 26/MSCHAPv2<br>Anmeldeserver: anonymous@hszg.de<br>Anmeldeserver: radius.hszg.de<br>CN des Zertifikats: CN=Deutsche Telekom Root CA 2 |                                              |
|                 | Unterstützung                                                                                                    |                                              |
|                 | E-Mail:hrz-service@hszg.de<br>Telefon:<br>Nutzungsbedingungen:<br>Internet:http://hrz.hszg.de                                                                                     |                                              |
|                 |                                                                                                    |                                              |
|                 | Verwerfen                                                                                                    | Installieren                                 |
|                 |                                                                                                    |                                              |
| $\triangleleft$ | 0                                                                                                    |                                              |

WICHTIG: falls Sie eduroam bereits manuell auf dem Gerät konfiguriert haben, entfernen Sie das Netzwerk aus den Einstellungen, bevor Sie die Installation starten. Überprüfen Sie die Zusammenfassung der Konfigurationsdatei und wählen Sie "Installieren".

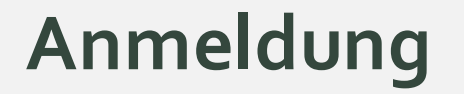

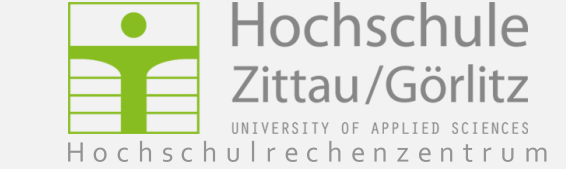

| ∦ ● ♡                                                                                                    | 14:39 |                                                                                                    | * 🗢 🛡 🖬 14:40 |
|----------------------------------------------------------------------------------------------------|-------|----------------------------------------------------------------------------------------------------|---------------|
| eduroamCAT       INSTALLATION       PROFILE       STATUS         Enutzername:       benutzer@hszg.de         Passwort:          Die Profilinstallation wird die bestehende eduroam Konfiguration ersetzen         Installieren         Status/DISCONNECTED from SSID <unknown ssid=""></unknown> | :     | Installation       PROFILE       STATUS         Status       Status       Status         Status       Status       Status <th>:</th> | :             |
|                                                                                                    |       | Passwort: Profil installiert Installieren Status:DISCONNECTED from SSID "eduroam"                                                                                                    |               |
|                                                                                                    |       |                                                                                                    |               |

Tragen Sie Ihre Benutzerkennug im Format <Benutzerkennung@hszg.de>und Ihr Passwort ein und wählen Sie "Installieren".

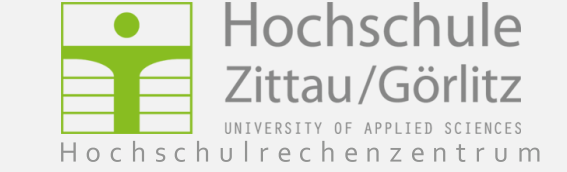

# Verbindungsaufbau

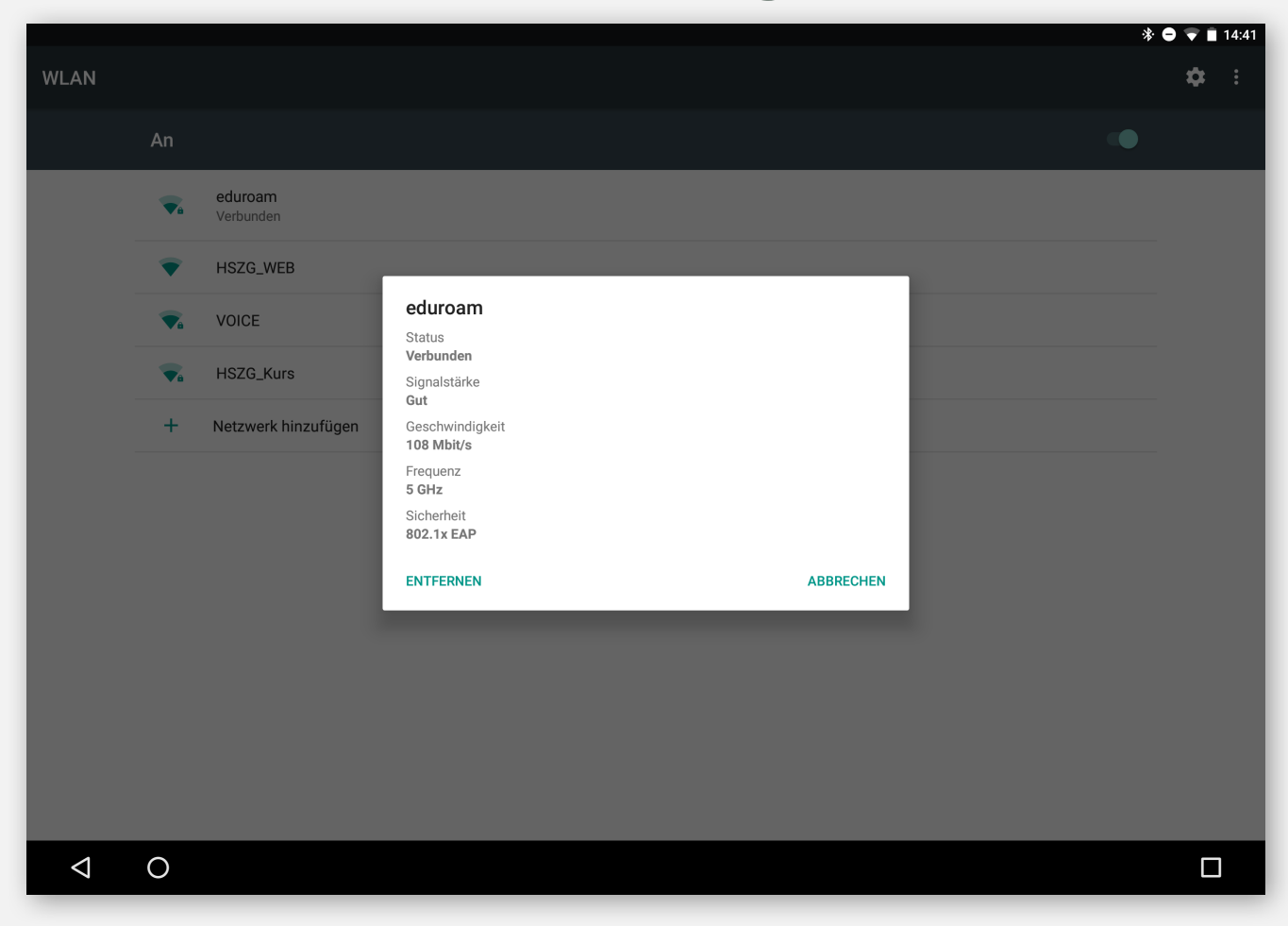

Nun ist Ihr Gerät mit eduroam verbunden.

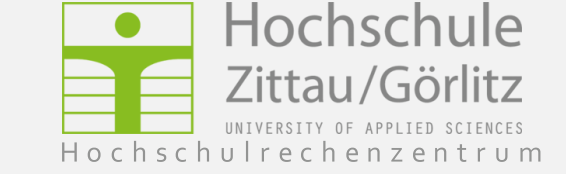

#### Fragen oder Probleme?

Senden Sie uns eine E-Mail an hrz-service@hszg.de

oder nutzen Sie <u>das Formular</u>.

oder nutzen Sie <u>das Formular</u>.

이야기 한것이 아이지 않는 것이 아이지 않는 것이 아이지 않

Fragen oder Probleme?